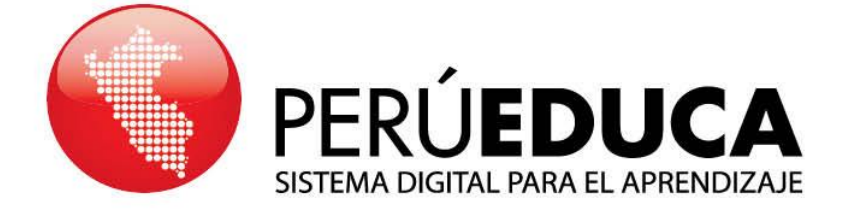

## TUTORIALES ¿CÓMO RECUPERO MI CONTRASEÑA?

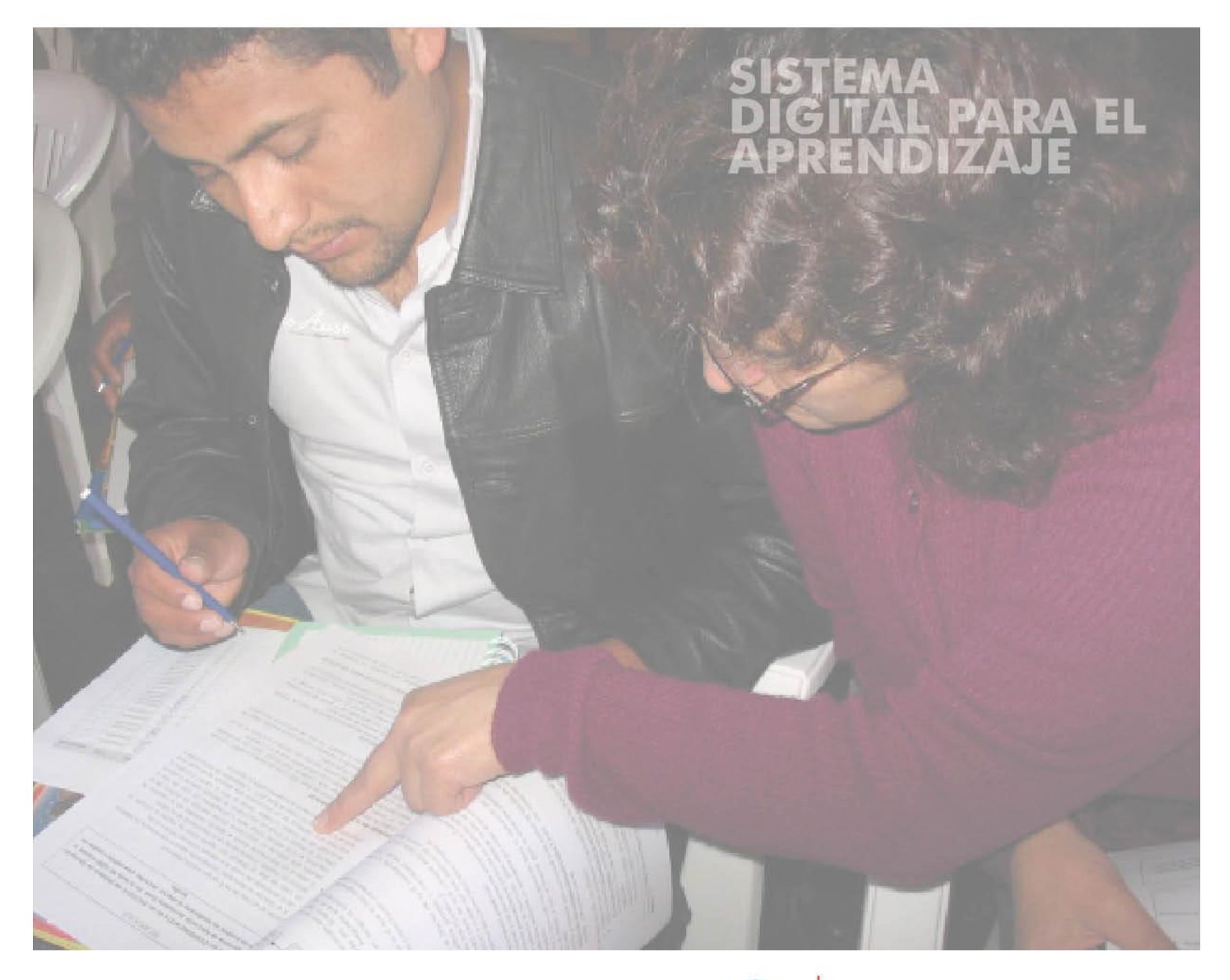

## www.perueduca.pe

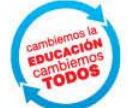

PERÚ Ministerio de Educación

**1** Ingresa a internet. En la barra de dirección escribe; <u>www.perueduca.pe</u>, luego presiona la tecla **Enter**.

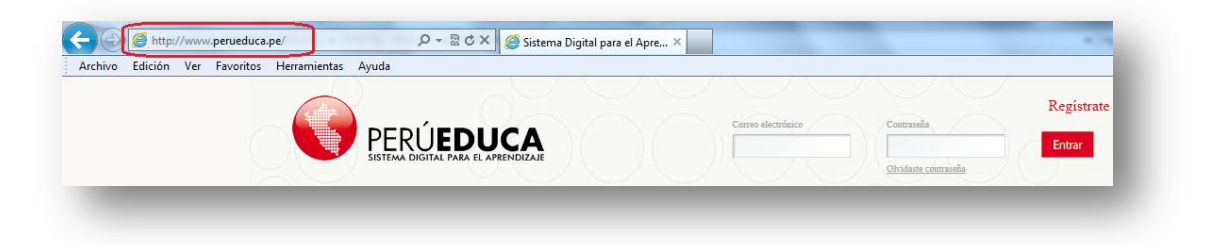

**2.** En PerúEduca, haz clic sobre la opción **Olvidaste contraseña**, a continuación, en el formulario **He olvidado mi contraseña** agrega la información solicitada.

| Contention           | Registrate |
|----------------------|------------|
| Comrasena            | Entrar     |
| Olvidaste contraseña |            |

**5.** En **"He olvidado mi contraseña"** agrega el correo con el cual te inscribiste. A continuación, copia el texto de verificación que se muestra en un recuadro oscuro, debajo, en el campo señalado como obligatorio. Al finalizar haz clic sobre el botón **Siguiente**.

| He olvidado mi contraseña         | Volver a la página índice |
|-----------------------------------|---------------------------|
| rección de correo (Obligatorio)   |                           |
| ias@hotmail.com                   |                           |
| <b>8180</b> © Refrescar           |                           |
| cto de verificación (Obligatorio) |                           |
| 80                                |                           |
| iguiente                          |                           |
| Acceder dr OpenID 🖧 Crear cuenta  |                           |
|                                   |                           |

**4.** En el formulario, agrega a la pregunta una respuesta, la misma que anotaste durante el proceso de registro.

| Se enviará una nueva contraseña a arias@hotmail.com si puede responder correctam | ente a la siguiente pregunta. |
|----------------------------------------------------------------------------------|-------------------------------|
| Cuál es el segundo apellido de su padre?                                         |                               |
|                                                                                  |                               |
| Acceder 👉 OpenID 🙎 Crear cuenta                                                  |                               |

**5.** Ahora ya puedes loguearte. Agrega tu dirección de correo electrónico y contraseña. Finalmente, hazclic sobre el botón **Acceder**.

| 🔑 Login                                                                  | Volver a la página índice |
|--------------------------------------------------------------------------|---------------------------|
| Su petición ha terminado con éxito.                                      |                           |
| Dirección de correo<br>@perueduca.pe                                     |                           |
| Contraseña                                                               |                           |
| Acceder                                                                  |                           |
| 🛧 <u>OpenID</u> 🖧 <u>Crear cuenta</u> 🛞 <u>He olvidado mi contraseña</u> |                           |
|                                                                          |                           |